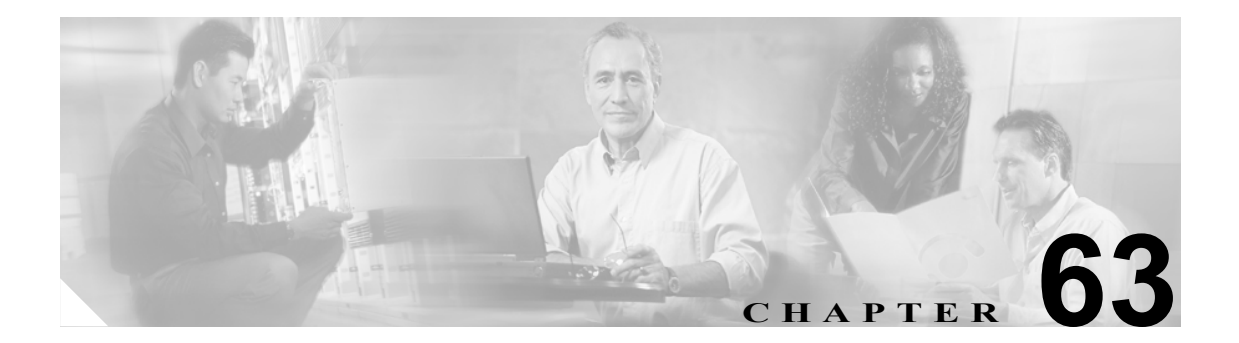

# Cisco ボイスメール ポート ウィザード

オプションのソフトウェアである Cisco Unity は、Cisco IP テレフォニー ソリューションの一環とし て利用され、ユーザがコールに応答できないときに、ボイス メッセージ機能を提供します。この章 では、ボイス メッセージ システムに対して、Cisco CallManager で Cisco ボイスメール ポートの追 加と設定を行うために必要な手順について説明します。

Cisco Unity の設定の詳細については、『Cisco CallManager 4.0 Integration Guide』を参照してください。

ボイス メッセージと Cisco CallManager との接続性についての詳細については、『*Cisco CallManager* システム ガイド』の「ボイスメールの Cisco CallManager への接続性」を参照してください。

Cisco Voice Mail Port Wizard ツールを使用すると、Cisco CallManager 管理者は、Cisco ボイスメール サーバに関連付けられているポートを Cisco CallManager データベースに迅速に追加または削除で きます。次の項では、この手順について説明します。

## 新規の Cisco ボイスメール サーバとポートの追加

Cisco Voice Mail Port Wizard を使用して、新規の Cisco ボイスメール サーバとポートを Cisco CallManager データベースに追加する手順は、次のとおりです。

#### 始める前に

Cisco Voice Mail Port Wizard には、ボイスメール ポート用の一連の連続した電話番号が必要です。 ボイスメール パイロット番号とそれに続く番号が使用可能であることを確認します。

#### 手順

ステップ1 Voice Mail > Cisco Voice Mail Port Wizard の順に選択します。

Cisco ボイスメール ポートが存在しない場合は、追加する Cisco ボイスメール サーバの名前を入力 し、ステップ5に進みます。ポートが存在する場合は、ステップ2に進んでください。

- ステップ2 Create a new Cisco Voice Mail server and add ports to it を選択します。
- ステップ3 Next をクリックします。
- ステップ4 Cisco ボイスメール サーバの名前を入力します。

### <u>》</u> (注)

E) Cisco Unity では、この名前が Unity Telephony Integration Manager (UTIM) コンフィギュレー ション ファイルの名前 (デフォルトは CiscoUM-VI1) と一致している必要があります。こ のウィザードでは、ポートを追加する際、自動的に <port number> というサフィックスが付 加されます。

**ステップ5** Next をクリックします。

Cisco Voice Mail Ports ウィンドウが表示されます。

- ステップ6 ドロップダウンリストボックスから、追加するポート数を選択します。
- **ステップ7** Next をクリックします。

Cisco Voice Mail Device Information ウィンドウが表示されます。

**ステップ8** 適切な設定値を入力します(表 63-1 を参照)。これらの設定値がすべての新規ポートに適用されます。

| フィールド                          | 説明                                                                                                    |
|--------------------------------|----------------------------------------------------------------------------------------------------|
| Description                    | デバイスの目的を入力します。                                                                                                    |
| Device Pool                    | デフォルト値 Default または定義されたデバイスプールを選択します。                                                                                                    |
| Calling Search Space           | ドロップダウンリストボックスから、適切なコーリングサーチスペース<br>を選択します。コーリングサーチスペースは、この電話番号からコール<br>される番号を見つけるために検索されるパーティションの集合から構成<br>されます。                                                                                                    |
|                                | Max List Box Items エンタープライズ パラメータを使用して、このドロッ<br>プダウンリスト ボックスで表示するコーリング サーチ スペースの数を設<br>定できます。Max List Box Items エンタープライズ パラメータで設定され<br>た数よりもコーリング サーチ スペースの数が多い場合、省略記号ボタン<br>(…) がドロップダウン リスト ボックスの横に表示されます。… ボタンを<br>クリックすると、Select Calling Search Space ウィンドウが表示されます。<br>List items where Name contains フィールドにコーリング サーチ スペース<br>名の一部を入力します。Select item to use ボックスに表示されるコーリン<br>グサーチ スペースのリストで希望するコーリング サーチ スペース名をク<br>リックし、OK をクリックします。 |
|                                | <ul> <li>(注) リスト ボックスの最大項目を設定するには、System &gt; Enterprise<br/>Parameters の順に選択し、CCMAdmin Parameters を選択します。</li> </ul>                                                                                                    |
| Location                       | デフォルト値 None または定義されたロケーションを選択します。                                                                                                    |
|                                | ロケーションは、このデバイスとの間のコールに使用可能な帯域幅の合計<br>を指定します。ロケーションを None に設定すると、そのロケーションの<br>機能では、このデバイスが消費する帯域幅を把握しません。                                                                                                    |
| SCCP Phone Security<br>Profile | ドロップダウンリストボックスから、ポートに適用するデバイスセキュ<br>リティモードに基づいて、セキュリティプロファイルを選択します。Cisco<br>ボイスメールポートは Certificate Authority Proxy Function (CAPF)をサポー<br>トしません。このことは、セキュリティプロファイルに CAPF の設定が含<br>まれている場合も同様です。プロファイルをポートに適用した場合、<br>Cisco CallManager はこれらの設定を無視します。                                                                                                    |
|                                | セキュリティ プロファイルの詳細については、『 <i>Cisco CallManager セキュ</i><br><i>リティ ガイド</i> 』を参照してください。                                                                                                    |
| AAR Calling Search<br>Space    | Automated Alternate Routing (AAR; 自動代替ルーティング)の実行時にデ<br>バイスが使用するコーリング サーチ スペースを選択します。コーリング<br>サーチ スペースは、帯域幅不足によってコールがブロックされないよう<br>に、収集された(発信)番号をルーティングする方法を決定するために検<br>索されるパーティションの集合を指定します。                                                                                                    |

### 表 63-1 Voice Mail Port Wizard Device Information の設定値

**ステップ9** Next をクリックします。

Cisco Voice Mail Directory Numbers ウィンドウが表示されます。

ステップ10 新規 Cisco ボイスメール サーバの電話番号設定を入力します(表 63-2 を参照)。

| フィールド                | 説明                                                                                                    |
|----------------------|----------------------------------------------------------------------------------------------------|
| Beginning Directory  | Cisco ボイスメール サーバにアクセスするためにコールする番号を入力し                                                                                                    |
| Number               | ます。新しいポートはそれぞれ、次に使用可能な電話番号を受け取ります。                                                                                                    |
| Partition            | この一連の電話番号が属するパーティションを選択します。パーティショ<br>ンを使用しない場合は、None を選択してください。パーティションを選<br>択する場合は、そのパーティションを含むコーリング サーチ スペースを<br>選択する必要があります。                                                                                                    |
|                      | Max List Box Items エンタープライズ パラメータを使用して、このドロッ<br>プダウン リスト ボックスで表示するパーティションの数を設定すること<br>ができます。Max List Box Items エンタープライズ パラメータで設定され<br>た数よりもパーティションの数が多い場合、省略記号ボタン () がドロッ<br>プダウン リスト ボックスの横に表示されます。 ボタンをクリックする<br>と、Select Partition ウィンドウが表示されます。List items where Name<br>contains フィールドにパーティション名の一部を入力します。Select item<br>to use ボックスに表示されるパーティションのリストで希望するパーティ<br>ション名をクリックし、OK をクリックします。                                                                |
|                      | (注) リスト ボックスの最大項目を設定するには、System > Enterprise Parameters の順に選択し、CCMAdmin Parameters を選択します。                                                                                                    |
| Calling Search Space | ドロップダウンリストボックスから、適切なコーリングサーチスペース<br>を選択します。コーリングサーチスペースは、この電話番号からコール<br>される番号を見つけるために検索されるパーティションの集合から構成<br>されます。<br>パーティションを選択する場合は、そのパーティションを含むコーリング                                                                                                    |
|                      | サーチスペースを選択する必要があります。<br>Max List Box Items エンタープライズ パラメータを使用して、このドロッ<br>プダウンリストボックスで表示するコーリングサーチスペースの数を設<br>定できます。Max List Box Items エンタープライズ パラメータで設定され<br>た数よりもコーリング サーチ スペースの数が多い場合、省略記号ボタン<br>(…) がドロップダウンリストボックスの横に表示されます。… ボタンを<br>クリックすると、Select Calling Search Space ウィンドウが表示されます。<br>List items where Name contains フィールドにコーリング サーチ スペース<br>名の一部を入力します。Select item to use ボックスに表示されるコーリン<br>グサーチスペースのリストで希望するコーリング サーチスペース名をク<br>リックし、OK をクリックします。 |

表 63-2 Voice Mail Port Wizard Directory Number の設定値

リスト ホックスの最大項目を設定するには、System > Enterprise Parameters の順に選択し、CCMAdmin Parameters を選択します。

| フィールド                  | 説明                                   |
|------------------------|--------------------------------------|
| AAR Group              | このデバイスの自動代替ルーティング(AAR)グループを選択します。    |
|                        | AAR グループは、帯域幅不足のためにコールがブロックされないように、  |
|                        | コールをルーティングするためのプレフィックス番号を提供します。AAR   |
|                        | グループ設定を None にすると、ブロックされたコールの再ルーティング |
|                        | は行われません。                             |
| Internal Caller ID     | この回線へのコールが行われるときに、発信側の電話機に表示されるテキ    |
| Display                | ストを指定します。                            |
| Internal Caller ID     | この回線へのコールが行われるときに、発信側の電話機に表示されるテキ    |
| Display (ASCII format) | ストを ASCII 形式で指定します。                  |
| External Number Mask   | 外部(発信)コールに対して、発信者 ID 情報をフォーマットするのに使  |
|                        | 用するマスクを指定します。このマスクには、最長 50 文字までを指定で  |
|                        | きます。発信者 ID 情報に表示する数字列を入力します。デバイスの電話  |
|                        | 番号を表すには、Xを使用します。                     |

### 表 63-2 Voice Mail Port Wizard Directory Number の設定値(続き)

ステップ11 Next をクリックします。

これらの電話番号を回線グループに追加するかどうかをたずねるウィンドウが表示されます。

- ステップ12次の作業のいずれかを選択します。
  - 電話番号を新規回線ブループに追加する場合、ステップ 13 に進みます。
  - 電話番号を既存の回線ブループに追加する場合、ステップ15に進みます。
  - 電話番号を回線ブループにあとで追加する場合、ステップ17に進みます。
- ステップ13「Yes.Add directory numbers to a new Line Group」オプションを選択して、Next をクリックします。
- **ステップ14** Line Group ウィンドウに新規回線グループの名前を入力し、Next をクリックします。

Ready to Add Cisco Voice Mail Ports 要約ウィンドウが表示されます。以前のウィンドウで設定した 設定値が要約ウィンドウに表示されます。Cisco Voice Mail Port Wizard は、自動的に正しい値を各 ポートに割り当てます。

ステップ18に進みます。

- ステップ15「Yes.Add directory numbers to an existing Line Group」オプションを選択し、Next をクリックします。
- **ステップ16** Line Group ウィンドウで、Line Group Name ドロップダウン リスト ボックスから回線グループを選択し、Next をクリックします。

Ready to Add Cisco Voice Mail Ports 要約ウィンドウが表示されます。以前のウィンドウで設定した 設定値が要約ウィンドウに表示されます。Cisco Voice Mail Port Wizard は、自動的に正しい値を各 ポートに割り当てます。

ステップ18に進みます。

**ステップ17**「No.I will add them later」オプションを選択し、Next をクリックします。

Ready to Add Cisco Voice Mail Ports 要約ウィンドウが表示されます。以前のウィンドウで設定した 設定値が要約ウィンドウに表示されます。Cisco Voice Mail Port Wizard は、自動的に正しい値を各 ポートに割り当てます。

ステップ18 この情報が正しい場合は、Finishをクリックして、新しいポートを追加します。

表示された情報に誤りがある場合は、Back ボタンをクリックして、その情報を編集します。または Cancel をクリックして、ポートを追加せずに終了します。

ステップ19 Cisco Voice Mail Port Wizard が指定した新規ボイスメール ポートの追加を終了した後に、Cisco Voice Mail Port Wizard Results ウィンドウが表示されます。

このウィンドウによって、これらの新規ボイスメールポートを使用する前に完了しなければならな いその他のステップがわかります。

### 次の手順

メッセージ受信のインディケータ(MWI)デバイスをセットアップしたことを確認してください。 詳細については、『*Cisco CallManager システム ガイド*』の「Cisco Unity 設定チェックリスト」を参 照してください。

### 追加情報

P.63-8の「関連項目」を参照してください。

### 既存の Cisco ボイスメール サーバへのポートの追加

Cisco Voice Mail Port Wizard を使用して、ポートを既存の Cisco ボイスメール サーバに追加する手順は、次のとおりです。

### 始める前に

Cisco Voice Mail Port Wizard には、ボイスメール ポート用の一連の連続した電話番号が必要です。 ボイスメール パイロット番号とそれに続く番号が使用可能であることを確認します。

ボイスメール パイロット番号は、Cisco ボイスメール サーバにアクセスするためにコールする番号 を示します。

#### 手順

- ステップ1 Voice Mail > Cisco Voice Mail Port Wizard の順に選択します。
- ステップ2 Add ports to an existing Cisco Voice Mail server を選択します。
- **ステップ3** Next をクリックします。

Cisco Voice Mail Server ウィンドウが表示されます。

**ステップ4** ドロップダウン リスト ボックスから、既存の Cisco ボイスメール サーバ (パイロット番号)の名 前を選択し、Next をクリックします。

Cisco Voice Mail Ports ウィンドウが表示され、現在設定されているポート数が示されます。

**ステップ5** ドロップダウン リスト ボックスから、追加するポート数を選択し、Next をクリックします。

Cisco Voice Mail Directory Numbers ウィンドウでは、Cisco ボイスメール サーバへ追加したポートの 設定情報を表示します。最後のポートに続く連続した電話番号が自動的に選択されます。また、 Cisco ボイスメール パイロット電話番号と同じ Partition 設定値、Calling Search Space 設定値、Display 設定値、AAR Group 設定値、External Number Mask 設定値が使用されます。New Directory Numbers フィールドに、別の範囲の電話番号を入力することができます。

- ステップ6 ポート数を変更する必要がある場合は、Back ボタンをクリックします。
- **ステップ7** Next をクリックします。

Ready to Add Cisco Voice Mail Ports 要約ウィンドウが表示されます。以前のウィンドウで設定した 設定値が要約ウィンドウに表示されます。Cisco Voice Mail Port Wizard は、自動的に正しい値を各 ポートに割り当てます。

ステップ8 この情報が正しい場合は、Finish をクリックして、新しいポートを追加します。

表示された情報に誤りがある場合は、Back ボタンをクリックして、その情報を編集します。また は Cancel をクリックして、ポートを追加しないで終了します。

#### 追加情報

P.63-8の「関連項目」を参照してください。

## 既存の Cisco ボイスメール サーバからのポートの削除

Cisco Voice Mail Port Wizard を使用して既存の Cisco ボイスメール サーバからポートを削除する手順は、次のとおりです。

### 手順

- ステップ1 Voice Mail > Cisco Voice Mail Port Wizard の順に選択します。
- **ステップ2** Delete ports from an existing Cisco Voice Mail server を選択し、Next をクリックします。

Cisco Voice Mail Server ウィンドウが表示されます。

**ステップ3** ドロップダウン リスト ボックスから、既存の Cisco ボイスメール サーバ (パイロット番号)の名前を選択し、Next をクリックします。

Cisco Voice Mail Ports ウィンドウが表示され、現在設定されているポート数を示します。

**ステップ4** ドロップダウン リスト ボックスから、削除するポート数を選択し、Next をクリックします。

Ready to Delete Cisco Voice Mail Ports 要約ウィンドウが表示されます。

削除するポートの情報が要約ウィンドウに表示されます。Cisco Voice Mail Port Wizard は、ポート 番号と電話番号が連続するように自動的に更新します。

ステップ5 この情報が正しい場合は、Finish をクリックして、選択されたポートを削除します。

表示された情報に誤りがある場合は、Back ボタンをクリックして、その情報を編集します。また は Cancel をクリックして、ポートを削除しないで終了します。

### 追加情報

P.63-8の「関連項目」を参照してください。

### 関連項目

- Cisco ボイスメール ポート ウィザード (P.63-1)
- 新規の Cisco ボイスメール サーバとポートの追加(P.63-2)
- 既存の Cisco ボイスメール サーバへのポートの追加(P.63-7)
- 既存の Cisco ボイスメール サーバからのポートの削除(P.63-8)
- メッセージ受信の設定 (P.64-1)
- 『Cisco CallManager システムガイド』の「Cisco Unity 設定チェックリスト」